## **SMIDA**<sup>®</sup>

Ми робимо інформацію доступною

## Особливості розміщення та подання інформації через ДУ «АРІФРУ»

https://cabinet.smida.gov.ua

### АРІФРУ. АГЕНТСТВО З РОЗВИТКУ ІНФРАСТРУКТУРИ ФОНДОВОГО РИНКУ УКРАЇНИ

Перша в Україні організація, що отримала право надавати інформаційні послуги на вітчизняному фондовому ринку.

Команда АРІФРУ розробила програмний комплекс, який дозволяє учасникам ринку оприлюднювати регульовану інформацію у Загальнодоступній інформаційній базі даних Національної комісії з цінних паперів та фондового ринку та подавати електронну звітність та/або адміністративні дані до НКЦПФР відповідно до встановлених вимог.

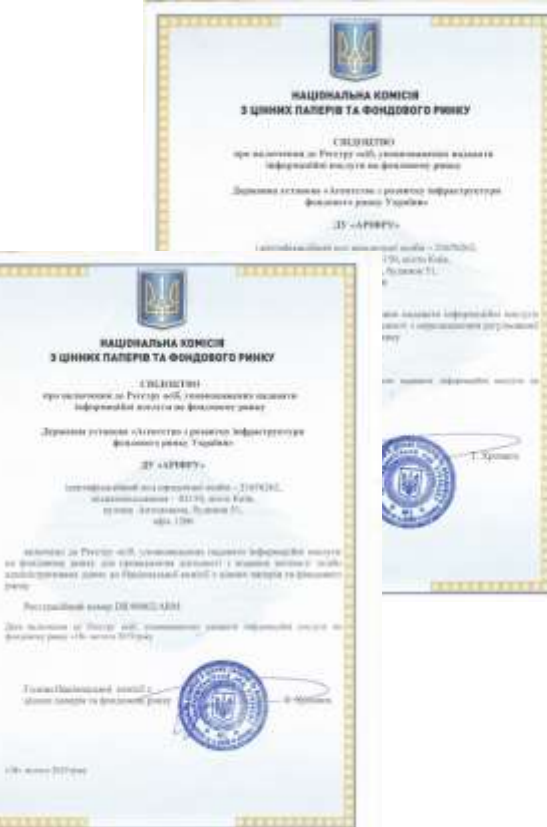

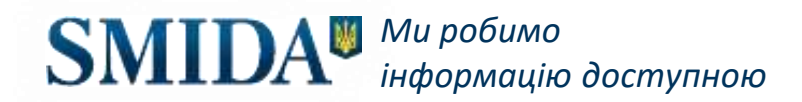

# СХЕМА ПОДАННЯ ЗВІТНОСТІ ТА/АБО АДМІНІСТРАТИВНИХ ДАНИХ ДО КОМІСІЇ

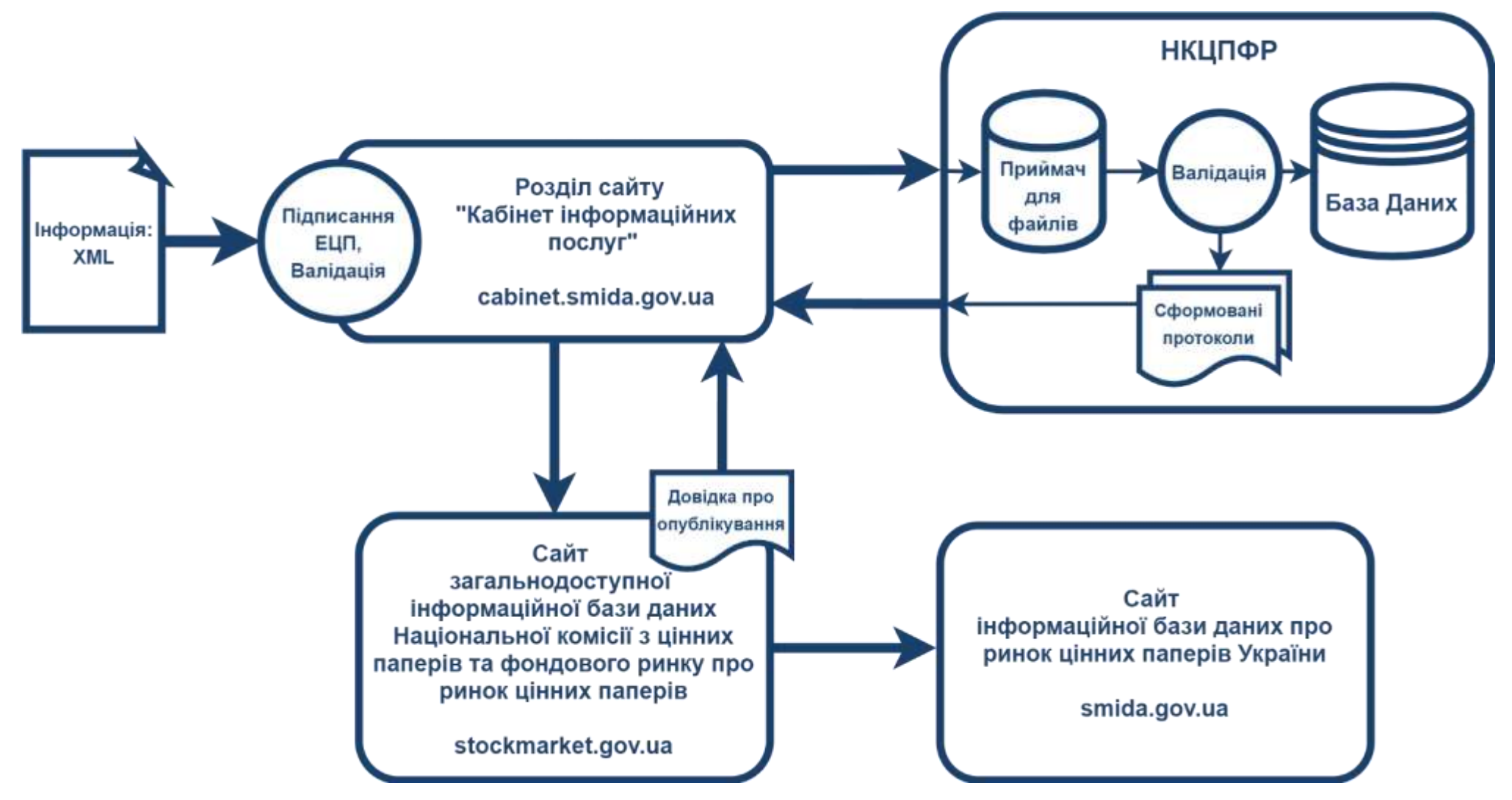

### РЕЄСТРАЦІЯ ЮРИДИЧНОЇ ОСОБИ

- Заповніть реєстраційну форму повністю. Будьте уважні: внесені Вами дані будуть використані для формування платіжних документів.
- Важливо, щоб написання прізвища особи, яка виступає підписантом реєстраційної форми, відповідало прізвищу в КЄП.
- Реєстраційні дані підприємства та підписанта реєстраційної форми автоматично звіряються з ЄДРПОУ

### **ДОВІРЕНІ ОСОБИ**

Ми робимо

інформацію доступною

| Додавання довіреної особи                                                                                                 |  |  |  |  |
|----------------------------------------------------------------------------------------------------|--|--|--|--|
| ПІБ довіреної особи                                                                                                    |  |  |  |  |
|                                                                                                    |  |  |  |  |
| ПРИ ВНЕСЕННІ ДАНИХ ПРО КЕРІВНИКА АБО ДОВІРЕНУ ОСОБУ ПЕРЕКОНАЙТЕСЯ, ЩО НАПИСАННЯ ПІБ ПОВНІСТЮ СПІВПАДАЄ ЗІ ВКАЗАНИМ В КЕП! |  |  |  |  |
| Посада                                                                                                    |  |  |  |  |
| Email                                                                                                    |  |  |  |  |
| Телефон                                                                                                    |  |  |  |  |
| Перелік повноважень                                                                                                    |  |  |  |  |
| Оприлюднювати регульовану інформацію від імені учасників                                                                  |  |  |  |  |
| Подавати звітність та/або адміністративні дані до Комісії                                                                 |  |  |  |  |
| ДОДАТИ <b>ВІДМІНИТИ</b>                                                                                                   |  |  |  |  |

Під час реєстрації в інформаційній системі Агентства на сайті учасник фондового ринку, у разі необхідності, зазначає довірених осіб, які отримують право виконувати дії від його імені.

Довірена особа  оприлюднення регульованої інформації

 подання звітності та/або адміністративних даних до Комісії

### КЕП УЧАСНИКА ФОНДОВОГО РИНКУ (КЕП СУБ'ЄКТА ПОДАННЯ)

- Виберіть опцію "Тип носія особистого ключа". 1.
- 2. Модуль визначить ЦСК, що надав Вам ключ автоматично, або Ви можете обрати Ваш ЦСК скориставшись списком центрів сертифікації.
- 3. Натисніть кнопку "Обрати" та вкажіть на файл ключа електронного підпису чи печатки.
- 4. Вкажіть пароль до ключа.
- 5. Після заповнення форми натисніть кнопку "Зчитати".
- 6. Натисніть на «Підписати» для додавання підпису.

### 7. Натискання кнопки «Додати сертифікат» викликає форму для додавання ключа КЕП.

Після додавання двох підписів КЕП (підпису та печатки) натисніть на «Відправити» для 8. відправки підписаної форми в обробку.

ПІДПИСАТИ КЕП:

Ваш особистий ключ, який використовується для формування електронного підпису та/або електронної печатки, використовується браузером в межах Вашої персональної електронно-обчислювальної машини та жодним чином не передається в ДУ "АРІФРУ".

Зчитати

#### Зчитування особистого ключа

Оберіть тип носія особистого ключа, особистий ключ, введіть пароль захисту ключа та натисніть "Зчитати'

- Тип носія особистого ключа
- Файловий носій (flash-диск, CD-диск, SD-картка тощо)
- Захищений носій (е.ключ Алмаз-1К, Кристал-1 тощо)
- SIM-картка

#### Кваліфікований надавач ел. довірчих послуг

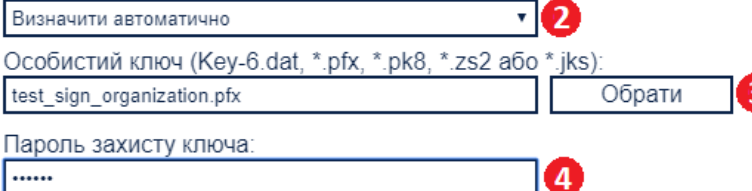

Ми робимо інформацію доступною

### ІНФОРМАЦІЯ ЩОДО КЛЮЧІВ КЕП

Перелік найбільш поширених акредитованих центрів сертифікації ключів (АЦСК) з переліку сумісних АЦСК:

- АЦСК АТ КБ «ПРИВАТБАНК»
- КНЕДП ІДД ДПС
- Акредитований центр сертифікації ключів ПАТ «НДУ»
- AЦCK "MASTERKEY" TOB «APT-MACTEP»
- АЦСК ТОВ "Центр сертифікації ключів «Україна»"

Перелік форматів файлів ключів: **\*.pfx, \*.pk8, \*.ZS2, Key-6.dat, \*.jks.** 

В якості носіїв ключової інформації для особистих ключів та криптомодулів можуть використовуватися:

- Файлова система (постійні чи з'ємні диски).
- Електронні ключі "Кристал-1", "Алмаз-1К", Avest AvestKey, Автор SecureToken, ДБО Софт iToken, Ефіт Key, Технотрейд uaToken, Aladdin eToken/JaCarta, SafeNet iKey, Giesecke&Devrient StarSign і ін.

**SMIDA** *Ми робимо інформацію доступною* 

### АВТОРИЗАЦІЯ. ВХІД У КАБІНЕТ

#### ВХІД У КАБІНЕТ

| Зчитування особистого                                                              | ) ключа                                                                       |
|------------------------------------------------------------------------------------|-------------------------------------------------------------------------------|
| Оберіть тип носія особисто<br>захисту ключа та натисніти                           | ого ключа, особистий ключ, введіть пароль<br>ь "Зчитати"                      |
| Тип носія особистого ки<br>Файловий носій (fla<br>Захищений носій (е<br>SIM-картка | люча:<br>sh-диск, CD-диск, SD-картка тощо)<br>.ключ Алмаз-1К, Кристал-1 тощо) |
| Кваліфікований надава                                                              | ач ел. довірчих послуг:                                                       |
| Визначити автоматично                                                              | τ                                                                             |
| Особистий ключ (Кеу-6                                                              | ).dat, *.pfx, *.pk8, *.zs2 aбo *.jks):                                        |
| test_sign_organization.pfx                                                         | Обрати                                                                        |
| Пароль захисту ключа:                                                              |                                                                               |
| •••••                                                                              |                                                                               |
|                                                                                    |                                                                               |
|                                                                                    | Зчитати                                                                       |
|                                                                                    |                                                                               |
| ВХІД У КАБІНЕТ                                                                     |                                                                               |
| Власник                                                                            | Сертифінат від                                                                |
| тестПетров тестПетро                                                               | Акредитований центр                                                           |
| тестПетрович                                                                       | сертифікації ключів ПАТ "НДУ"                                                 |

 У вікні «Вхід у кабінет» натисніть «Виберіть файл» та оберіть файл з чинним кваліфікованим електронним підписом (КЕП) довіреної особи, що вказана в ідентифікаційному бланку юридичної особи або скористайтесь захищеним носієм (токеном з КЕП).

- В полі «Пароль» введіть пароль до КЕП. Натисніть «Завантажити».
- Після завантаження КЕП натисніть «Увійти».

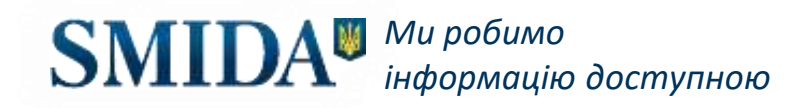

Увійти

### ЗАВАНТАЖЕННЯ ФАЙЛІВ

- 1. Вкажіть вихідний реєстраційний номер документу.
- Заповніть поле для дати з вихідних реєстраційних реквізитів.
- 3. Заповніть поле для завантаження файлу звіту у форматі (\*.xml).
- Для подання звітності та/або адміністративних даних до НКЦПФР – встановіть відповідну галочку.
- 5. Натисніть «Додати сертифікат» для підписання інформації.

#### ЗАВАНТАЖИТИ XML ФАЙЛ

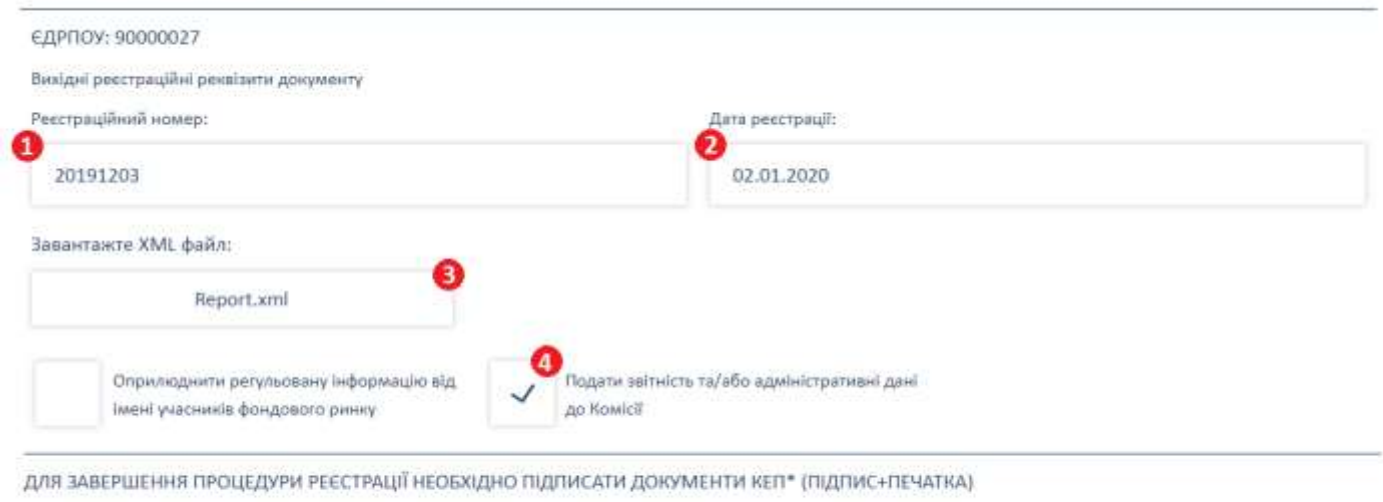

Полати серти

З'явиться форма для додавання КЕП (ключа підпису чи печатки).

6. Після додавання КЕП (підпису та печатки) натисніть «Відправити» для відправки підписаного файлу в обробку.

### РОЗМІЩЕННЯ ПОВІДОМЛЕНЬ

- 1. Вкажіть вихідний реєстраційний номер документу.
- 2. Заповніть поле для дати з вихідних реєстраційних реквізитів.
- 3. Заповніть поле для дати здійснення дії.
- Заповніть поле для обрання типу інформації повідомлення, що подається на оприлюднення.
- 5. Заповніть поле для повідомлення, за потреби Ви можете додавати таблиці.
- Натисніть «Додати сертифікат» для підписання інформації. З'явиться форма для додавання КЕП (ключа підпису чи печатки).
- 7. Після додавання КЕП (підпису та печатки) натисніть «Відправити» для відправки повідомлення в обробку.

формацію доступною

Ли робимо

#### РОЗМІСТИТИ ПОВІДОМЛЕННЯ

|                                                   |                  | Додати сертифікат |
|---------------------------------------------------|------------------|-------------------|
| bady p                                            |                  | *                 |
|                                                   |                  | 9                 |
| тест                                              |                  |                   |
|                                                   |                  |                   |
| екст повідомлення:                                |                  |                   |
| Повідомлення про зміну сторінки в мережі Інтернет |                  | ~                 |
| ип Інформації:                                    |                  |                   |
| 03.12.2019                                        |                  |                   |
| lата здійснення дії:                              |                  |                   |
| 20191203                                          | 03.12.2019       |                   |
| Рестраційний номер:                               | Дата реестрації: |                   |
| зихідні реєстраційні реквізити документу          |                  |                   |
| Thuroa: appoppers v                               |                  |                   |

### ПУБЛІКАЦІЯ ІНФОРМАЦІЇ В ЗБД

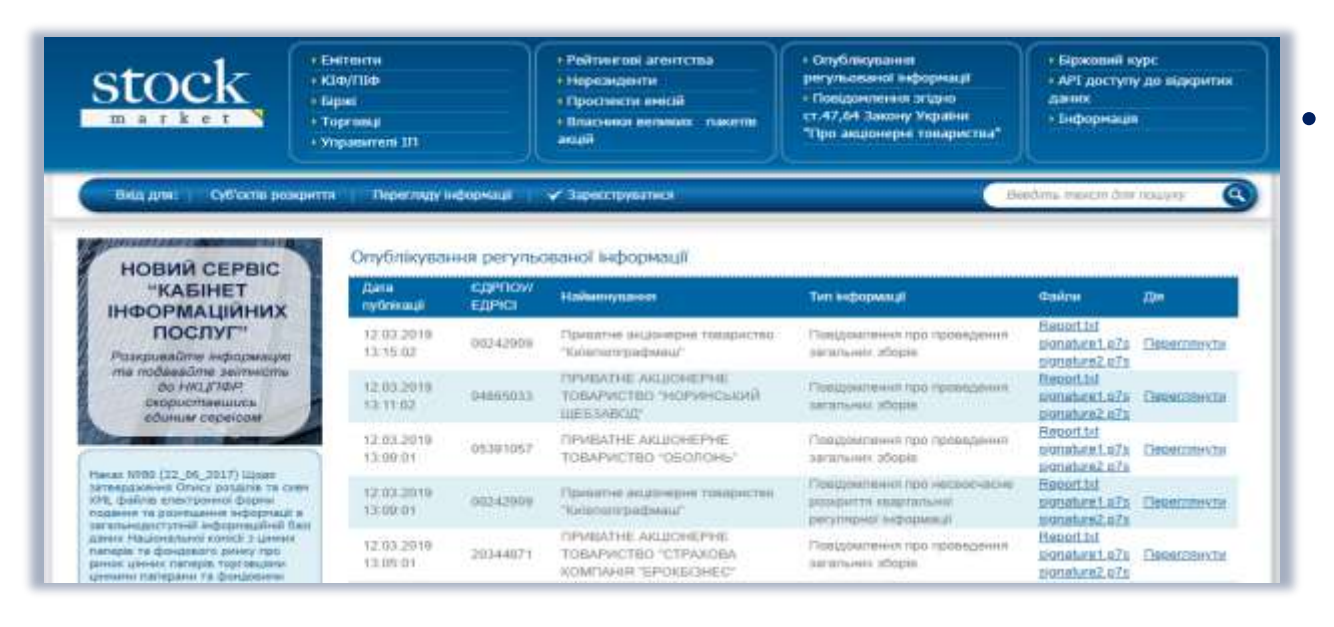

• Регульована інформація ДЛЯ оприлюднення має надаватися у формі електронного документу визначеного (xml) КЕП формату із застосуванням учасника фондового ринку (підпису та печатки) та повинна мати реєстраційні суб'єкта реквізити подання (дата реєстрації та реєстраційний номер).

- За умови відповідності регульованої інформації зазначеним вимогам, а також чинності КЕП суб'єкта подання Вам надійде протокол перевірки в Особистий кабінет, а також на електронну пошту суб'єкта подання.
- У разі невідповідності регульованої інформації встановленим вимогам Ви отримаєте довідку про неможливість оприлюднення інформації у вигляді електронного документа (формату HTML), засвідченого КЕП Агентства із зазначенням відомостей про причину неможливості оприлюднення.

### ІСТОРІЯ РОЗМІЩЕННЯ МОЄЇ ІНФОРМАЦІЇ

В цьому розділі можна переглянути статус інформації, що була направлена на оприлюднення до Комісії, та всі документи, що були сформовані в процесі подання:

- протокол про отримання, протокол перевірки, довідку про оприлюднення інформації (якщо файл було направлено на оприлюднення);
- квитанцію Комісії та протокол контролю Комісії (у випадку, коли дані були завантажені для відправки до Комісії).

| Вихідний реєстраційний намер документу:<br>Дата завантаження файлу (від):                                                              |                     |                             | Вхідний і                     | owep:    |                   |                                                                                                    |                                                   |
|----------------------------------------------------------------------------------------------------|---------------------|-----------------------------|-------------------------------|----------|-------------------|----------------------------------------------------------------------------------------------------|---------------------------------------------------|
|                                                                                                    |                     |                             | Дата завантаженыя файлу (по): |          |                   |                                                                                                    |                                                   |
| ип файлу:                                                                                                    |                     |                             |                               | Статус:  |                   |                                                                                                    |                                                   |
| Оберіть 🗸                                                                                                    |                     |                             | Оберіть                       |          |                   |                                                                                                    |                                                   |
|                                                                                                    |                     |                             |                               | 10.99405 |                   |                                                                                                    |                                                   |
| Реквізити                                                                                                    | Формат              | Статус                      | Оприлюди                      | нснена ) | Подання до НКЦПФР | ПОЩУК<br>Файли                                                                                                    | очистити<br>Документи                             |
| Рёквізити<br>Вил. 01.02.2019, No454<br>Вл.: 26.02.2019 15:38:52, No45                                                                  | Формат              | Статус                      | Оприлюди                      | нсняна   | Подання до НКЦПФР | ПОШУК<br>Файли<br>Report.xml<br>signature1.p7s<br>signature2.p7s                                                         | Очистити<br>Документи<br>Перегланути              |
| Реквізити<br>Вин. 01.02.2019, Мо454<br>Ви.: 26.02.2019 15:38.52, Мо45<br>Вин.: 21.02.2019, Мо2/2019-1<br>Ви.: 21.02.2019 13:49:05, Ма5 | Popmar<br>umi<br>bt | Craryc<br>wrong<br>veidated | Оприлюду                      | нення    | Подання до НКЦПФР | TIOUDVK<br>Файли<br>Report.aml<br>signature1.p7s<br>signature1.p7s<br>signature1.p7s<br>signature1.p7s<br>signature1.p7s | Очистити<br>Документи<br>Перепанути<br>Перепанути |

### ПОДАННЯ ЗВІТНОСТІ ДО НКЦПФР

| Протокол про отримання | Протокол перевірки | Протоколи контролю<br>НКЦПФР |
|------------------------|--------------------|------------------------------|
|------------------------|--------------------|------------------------------|

| ІНФОРМАЦІЯ ПРО ДОКУМЕНТИ КВІТАНЦІЇ ТА ПРОТОКОЛИ |                     |        |                    |                        |
|-------------------------------------------------|---------------------|--------|--------------------|------------------------|
| Nº                                              | Дата створення      | Автор  | Файл               | Підпис                 |
| 3389                                            | 11.03.2019 18:03:02 | ΑΡΙΦΡΥ | protocol.html      | protocol.p7s           |
| 3388                                            | 11.03.2019 18:02:24 | ΑΡΙΦΡΥ | receipt.html       | receipt.p7s            |
| 1991                                            | 11.03.2019 18:03:03 | НКЦПФР | 009999998_ack.html | -                      |
| 1992                                            | 11.03.2019 18:04:01 | НКЦПФР | 009999998_ans.html | 009999998_ans.html.p7s |
|                                                 |                     |        |                    |                        |

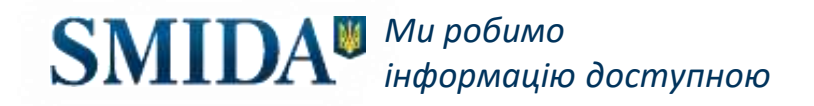

### ФОНДИ. ПОДАЧА ЗВІТНОСТІ ВІД ФОНДУ

- Користувачі, що вказали в ідентифікаційному бланку вид професійної діяльності «Компанія з управління активами», мають додатковий розділ «Фонди» в своєму кабінеті. Розділ містить список активованих фондів.
- Для додавання фонду до кабінету КУА заповніть форму з інформацією щодо фонду та натисніть «Далі». Підтвердіть реєстрацію нового фонду своїм КЕП та кваліфікованою електронною печаткою підприємства, аналогічно до реєстрації нового учасника.

| Тип інформації:      |   |
|----------------------|---|
| Проспект емісії      | ~ |
| Завантажте PDF файл: |   |
| Виберіть файл        |   |
|                      |   |
| Тестовий фонд        |   |
| Оберіть за потребою  | ~ |

При розміщенні інформації чи поданні звіту фонду необхідно обрати, за потреби, назву раніше зареєстрованого фонду.

**SMIDA** *Ми робимо інформацію доступною* 

### КЛІЄНТСЬКА ПІДТРИМКА

АРІФРУ прагне зробити Вашу роботу з інтернет-сервісом максимально зручною та швидкою.

| Інструкція користувача               | Контактний e-mail*:<br>Додаткова інформація (номер телефону, тощо): | 702246                                  |
|--------------------------------------|---------------------------------------------------------------------|-----------------------------------------|
| Відділ по роботі з клієнтами         | Текст повідомлення*:                                                | Код підтвердження<br>Оновити зображення |
| Електронна форма зворотнього зв'язку |                                                                     |                                         |
| Підтримка технічних спеціалістів     | Відправити Эранистити                                               |                                         |

Зворотній зв'язок

або використовуючи наступну форму зворотнього зв'язку:

Ви можете звернутися до нас із запитанням, написавши на адресу електронної пошти office@smida.gov.ua

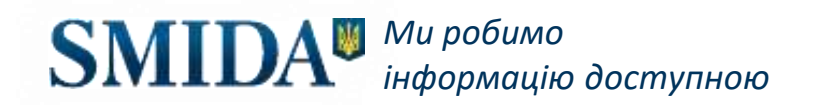

### ДЯКУЄМО ЗА СПІВПРАЦЮ ТА УВАГУ!

smida.gov.ua

e-mail: office@smida.gov.ua тел.: +38 (044) 287-56-70 +38 (044) 498-38-15 +38 (044) 586-43-94 факс.: +38 (044) 287-56-73 адреса: 03150, м. Київ, вул. Антоновича, 51, оф. 1206

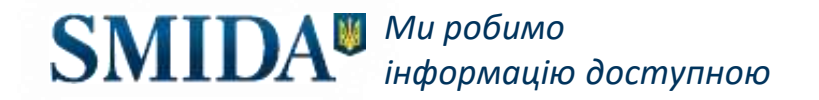